# **GOVERNMENT OF ANDHRA PRADESH**

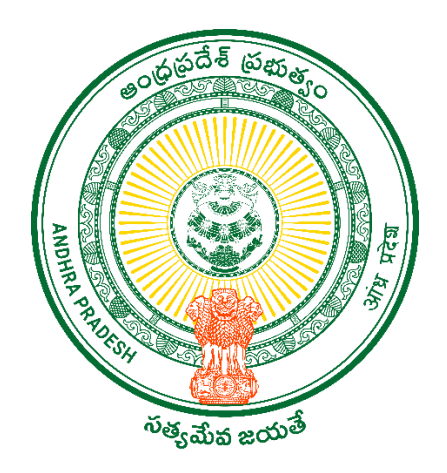

## **DEPARTMENT OF GVWV & VSWS**

## VIJAYAWADA

The user manual of the Facial Recognition Attendance Mobile Application for GSWS Employees & Volunteers.

08-02-2023

## Grama ward Sachivalayam FRS Attendance APP

**Part one Registration:** All Functionaries/Volunteers need to register in the Attendance app. The responsibility of registration is taken care of by the PS and Ward Admin Secretary. Once registration is completed the functionary/ Volunteer can use their own mobile and mark the attendance.

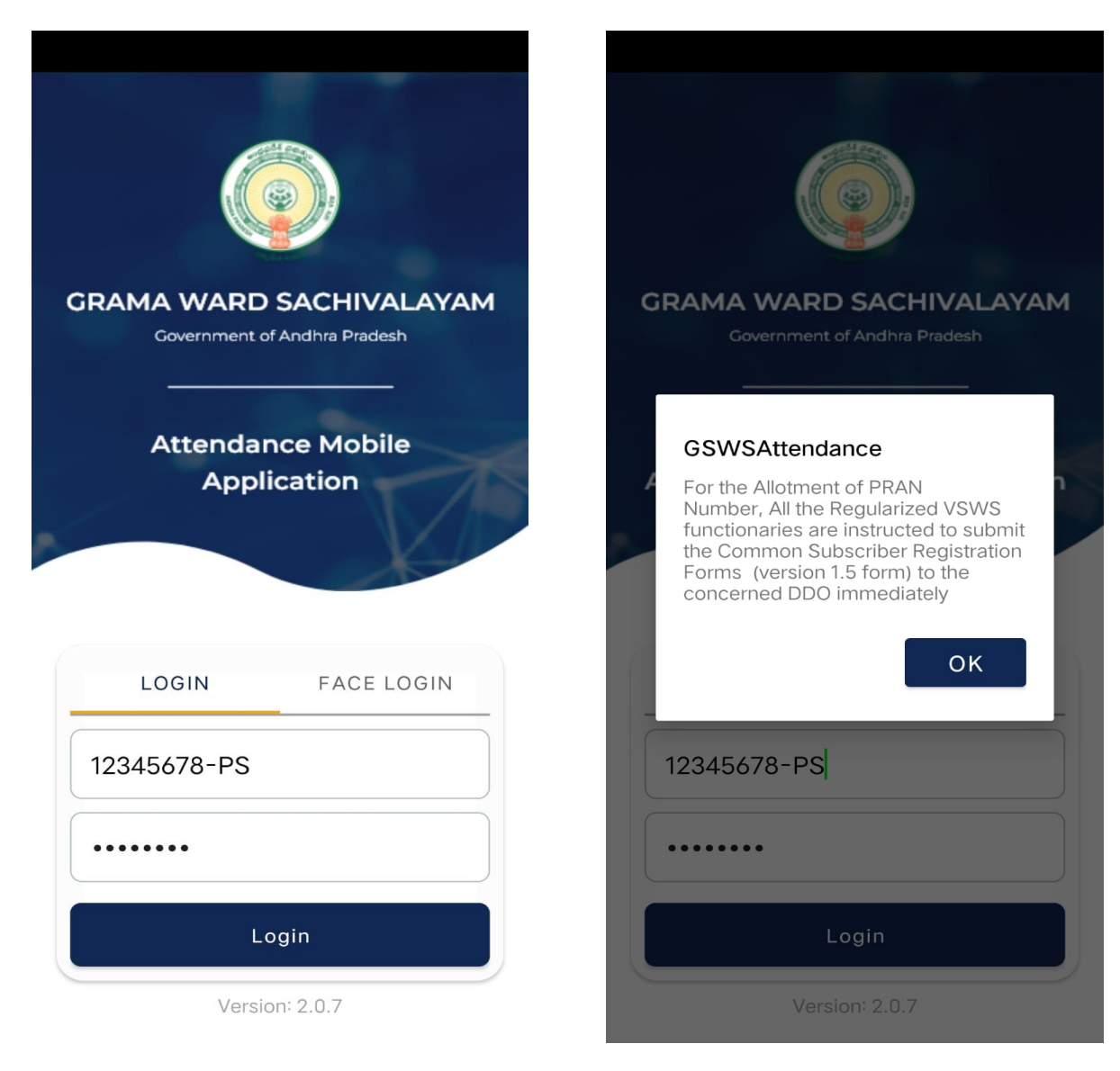

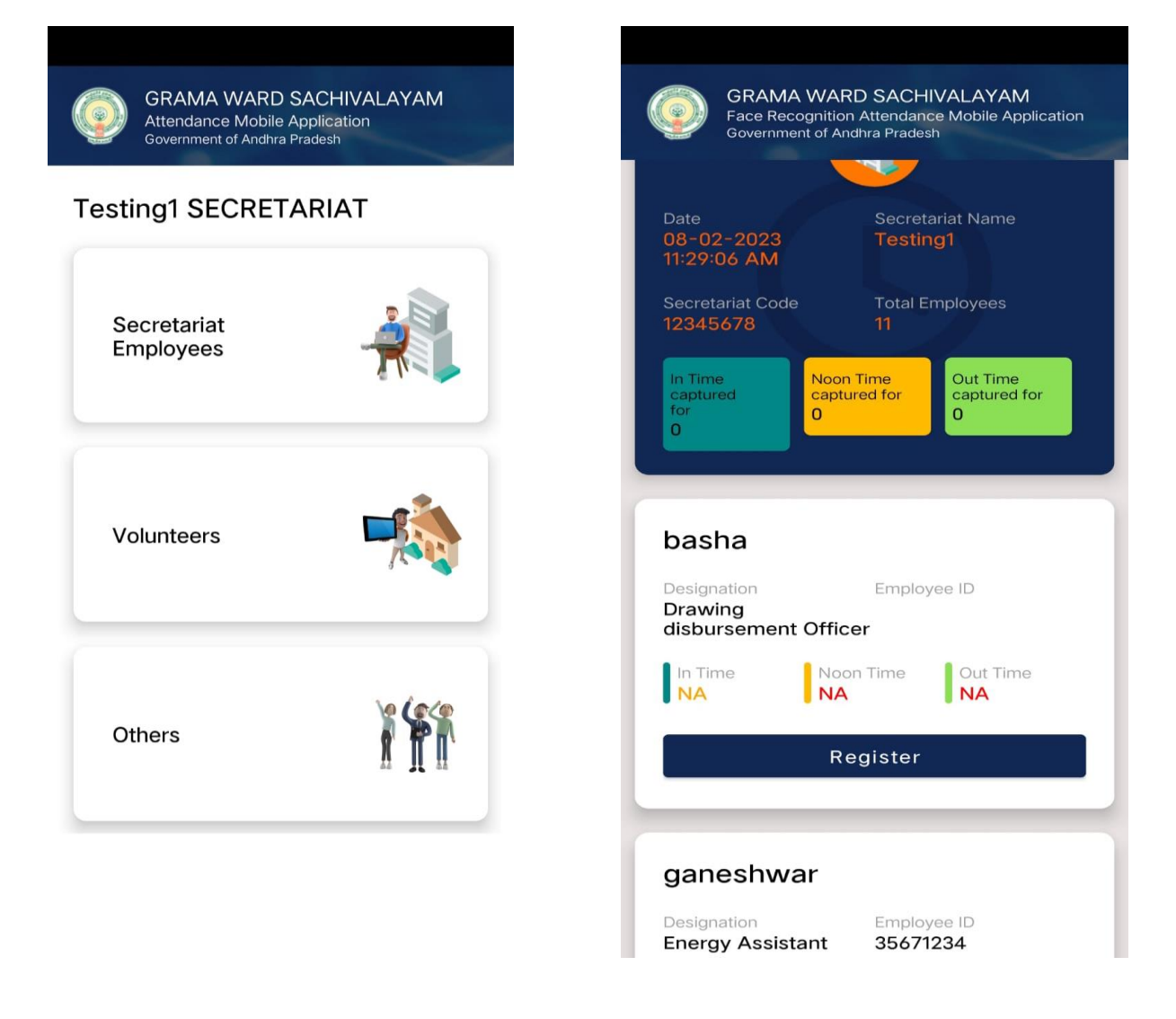

After downloading the app, the concerned PS (Rural) and the WS(Urban) need to register all the functionary/ Volunteer facial identifications. As shown above please click on the register and update your facial identification.

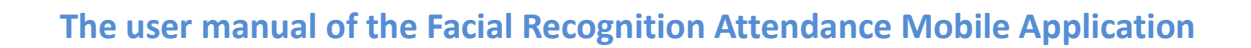

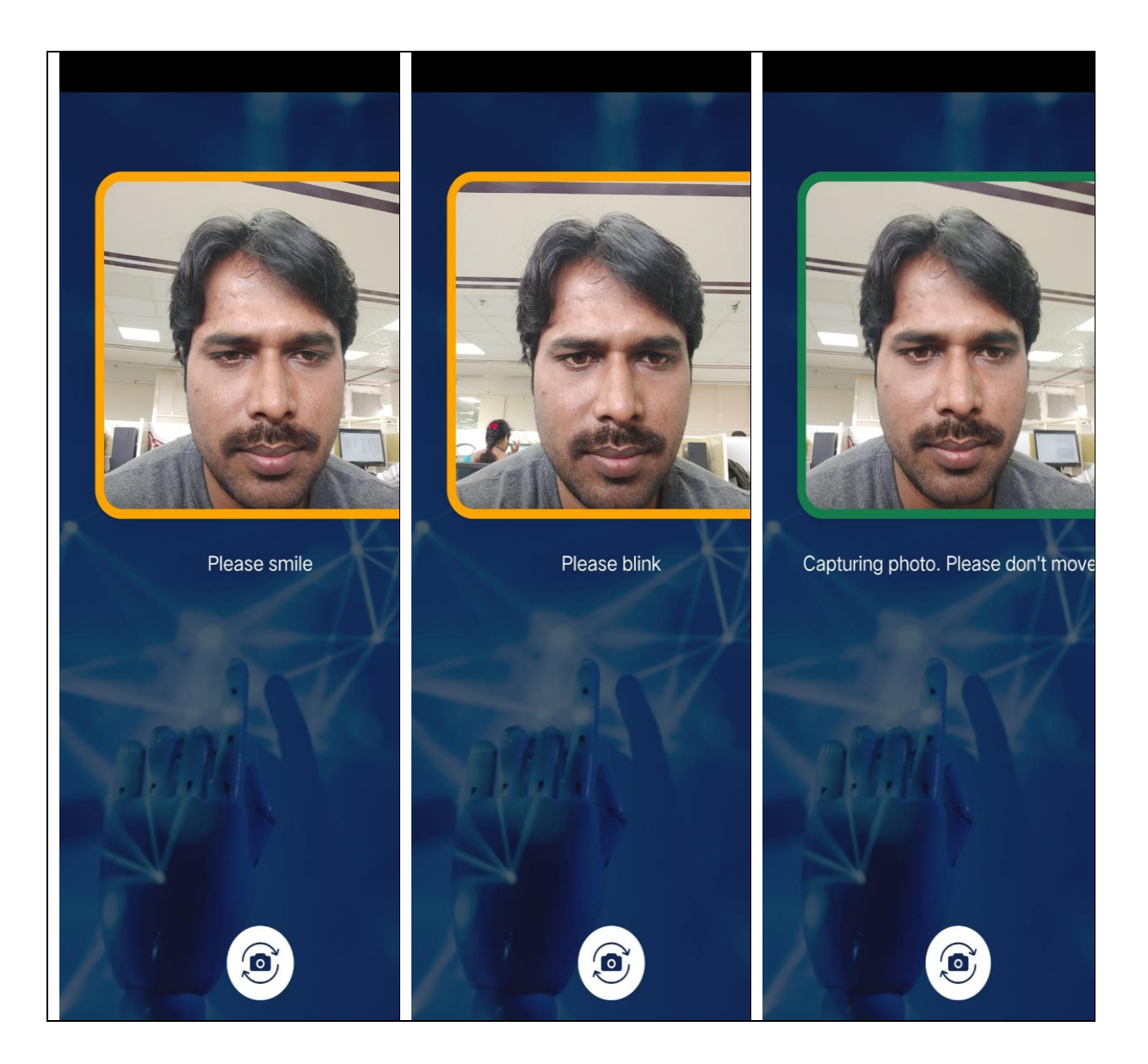

- The functionary/Volunteer needs to take 3 photographs with the selfie camera. Please follow the instructions which were mentioned on the screen 1) Please Smile 2) Please Blink
- When capturing the photo please don't move and when capturing the square box will change its color from Orange to green.

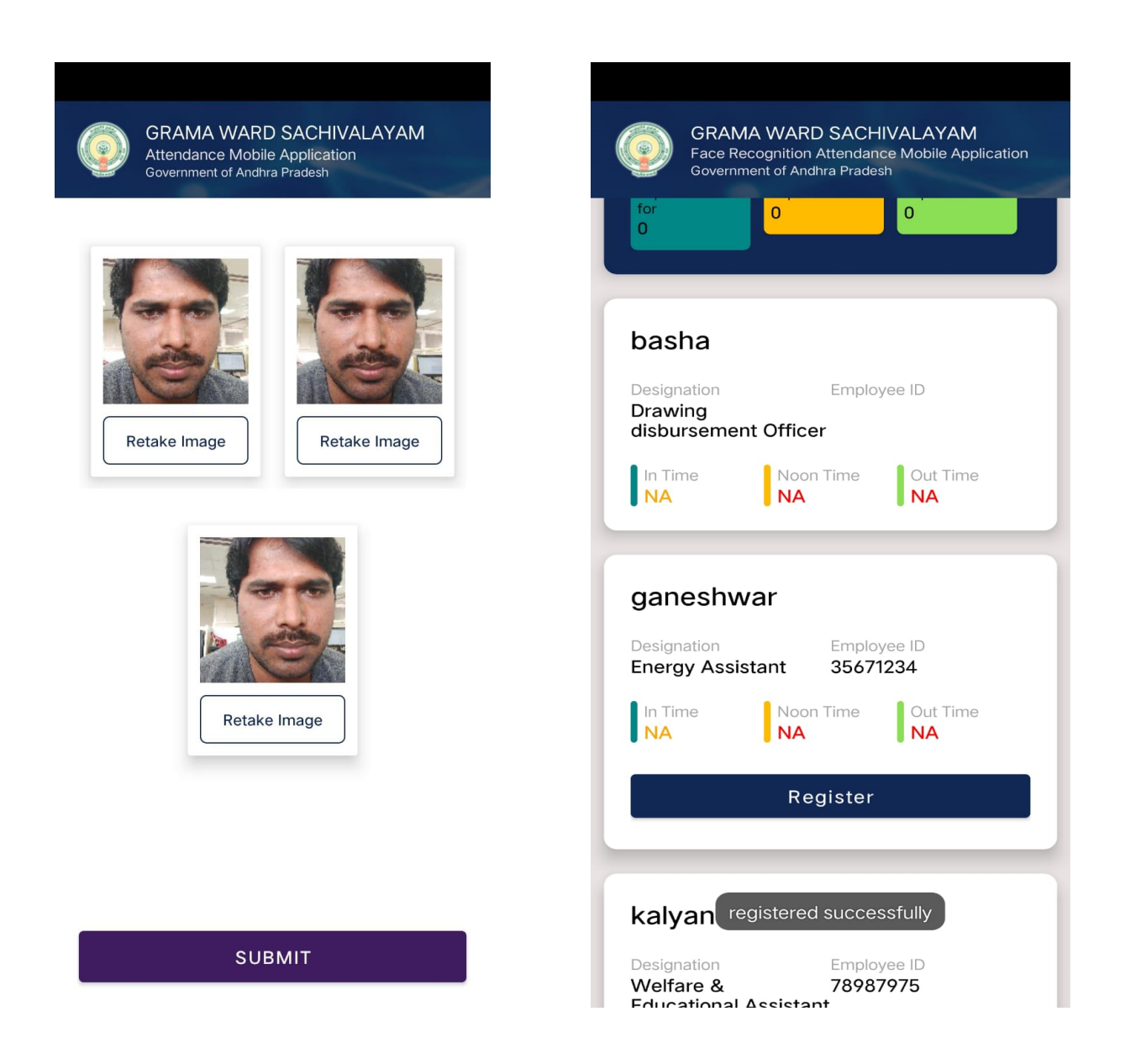

Once 3 Photographs are captured the functionary needs to submit his facial identification once submit success message appears as shown above.

## 2) Capturing the Attendance:

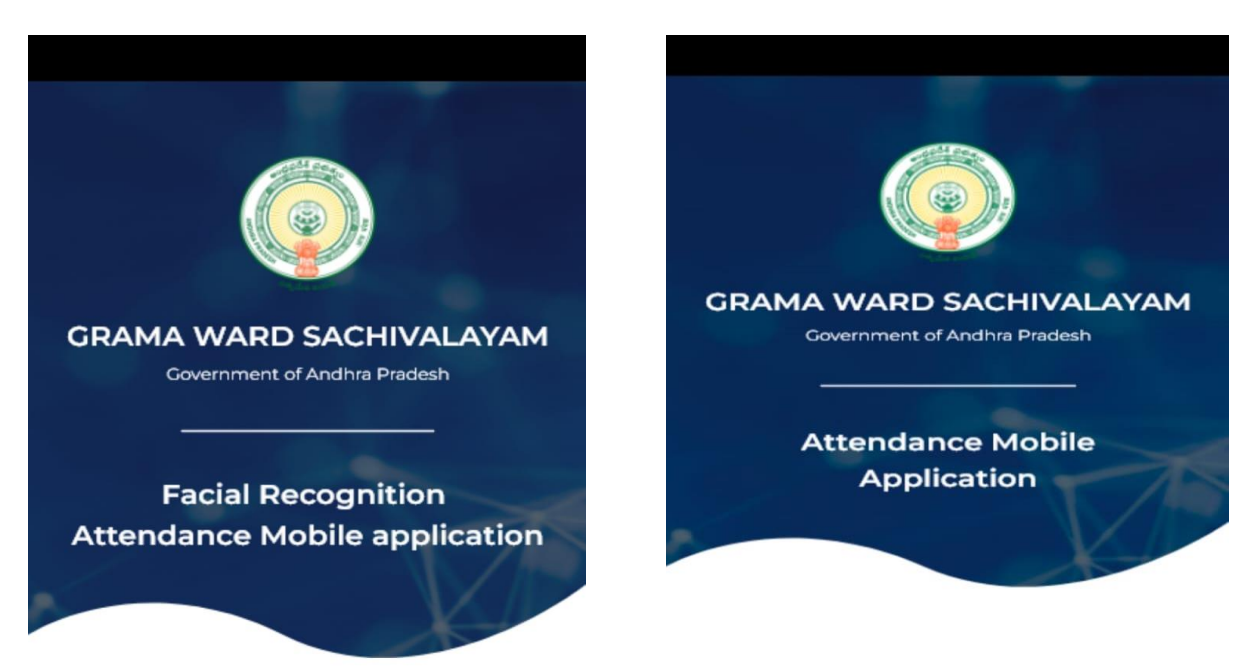

| LOGIN         | FACE LOGIN |  |
|---------------|------------|--|
| 12345678-PSIV |            |  |
|               |            |  |
| Login         |            |  |
| Versio        | n: 2.1.0   |  |

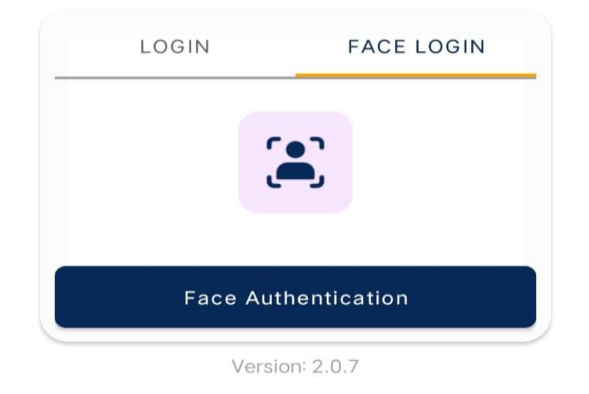

0

- Once successful registration the functionary/Volunteer needs to log in with their designated login(old portal login). The functionary can use their own mobile and download the app no need to use the WS or PS mobile and the logins.
- For example, secretariate id functionary designation (123456678 -PSIV). The functionary can use both logins such as username, password login, or Face Authentication login.
- After successful registration, the volunteer needs to follow the same process the volunteer needs to log in with their CFMS id and the default password is Cfm\$@#123

| GRAMA WARD SACHIVALAYAM<br>Attendance Mobile Application                                                                                                    | GRAMA WARD SACHIVALAYAM<br>Attendance Mobile Application                                                                                                    |
|----------------------------------------------------------------------------------------------------|----------------------------------------------------------------------------------------------------|
| Date Secretariat Name   03-02-2023 Secretariat Name   Secretariat Code Total Employees   12345678 11   In Time Noon Time   captured 0   0 Out Time   0 Out Time   0 Date | Coveriment of Andria Pracest   Coveriment of Andria Pracest   Date Secretariat Name   C2-02-2023 Secretariat Name   Capture In Time Attendance for   tester using   Difference   Biometric   IRIS   Face   AI-Face |
| Sathwika<br>Designation Employee ID<br>Panchayat Secretary 12356709<br>Grade VI(Digital<br>Assistant)                                                                    | AP ప్రభుత్వం, గ్రామ / వార్డ్ సచివలయం క్రింద<br>అన్ని పరిపాలన సంబంధిత పథకాలకు నా ఆధార్<br>సమాచారాన్ని ఉపయోగించడానికి నా సమ్మతిని<br>ఇవ్వడానికి అంగీకరిస్తున్నాను.                                                   |
| In Time<br>NA<br>NA<br>Register/Re-Register                                                                                                    |                                                                                                    |

- Once login the functionary needs to click on the secretariat employees tab then He/She can view their name and designation and then click on the timings.
- Once click on the timing link the functionary can view 4 options 1) Biometric 2) IRIS 3) Aadhar face authentication 4) AI-Face authentication select among and update the attendance.

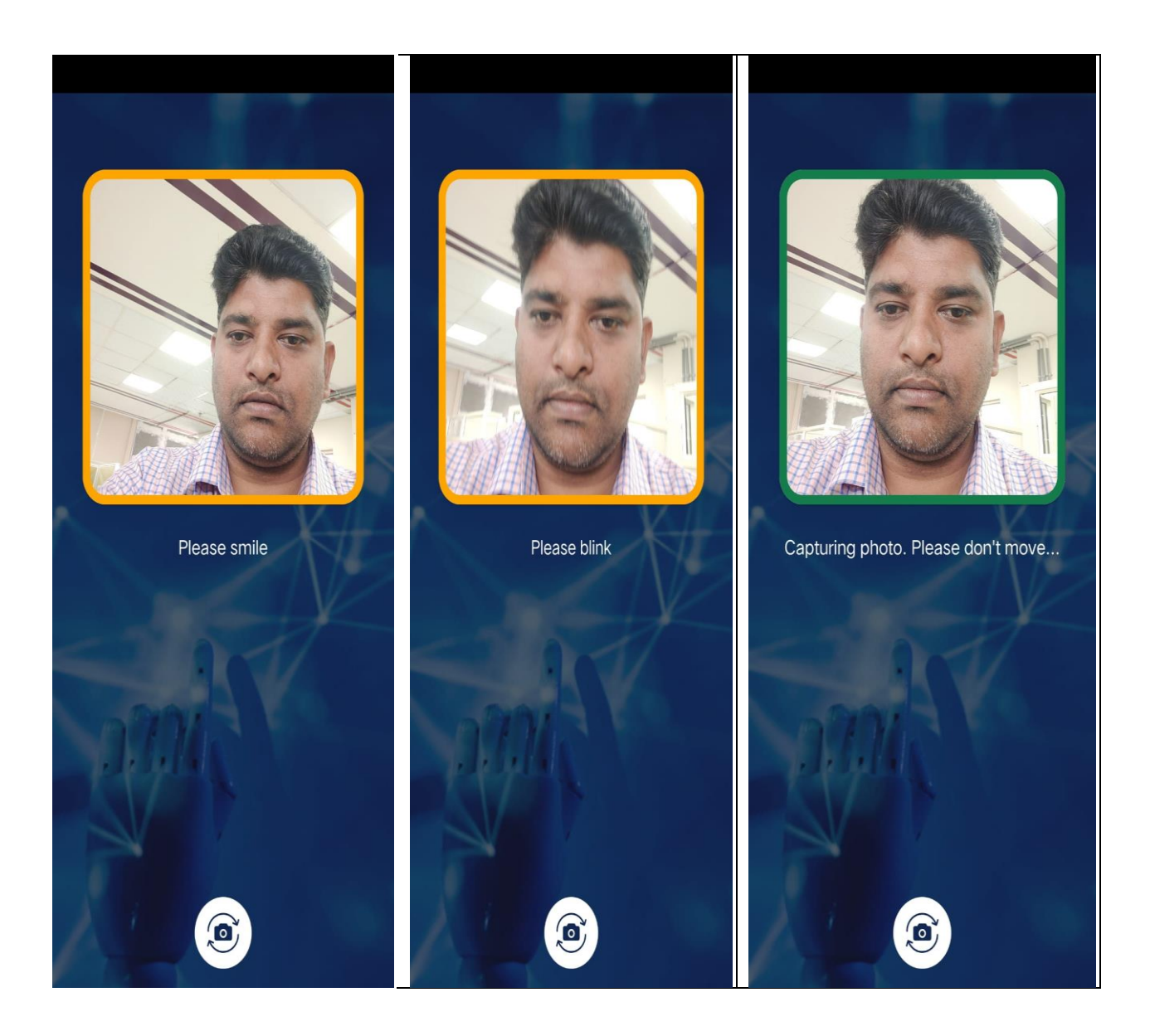

- If you select AI-Face please see follow the instructions coming over the screen and update your attendance
- Once complete the AI face authentication the success message appears as mentioned above and the functionary can view the timing of attendance.

| GRAMA WARD SACHIVALAYAM<br>Attendance Mobile Application<br>Government of Andhra Pradesh |  |
|------------------------------------------------------------------------------------------|--|
| Date Secretariat Name<br>02-02-2023 Testing1<br>Secretariat Code                         |  |
| 12345678<br>GSWSAttendance<br>t SUCCESS<br>OK                                            |  |
| NA NA NA                                                                                 |  |
|                                                                                          |  |
|                                                                                          |  |